# 网上综合服务大厅 用户使用手册

| 目录            | .错误! | 未定义书签。 |
|---------------|------|--------|
| 1. 阅读指南       |      | 4      |
| 1.1.编写目的      |      | 4      |
| 1.2.手册构成      |      | 4      |
| 1.3.使用对象      |      | 4      |
| 2. 系统模块介绍     |      | 5      |
| 2.1. 服务大厅     |      | 5      |
| 2.2.服务中心      |      | 5      |
| 2.3.个人中心      |      | 7      |
| 2.4.应用侧边栏     |      | 7      |
| 3. 系统的登录与退出   |      | 8      |
| 3.1. 浏览器要求    |      | 8      |
| 3.2.系统登录      |      | 8      |
| 3.3.安全退出      |      | 9      |
| 4. 操作指南       |      | 10     |
| 4.1. 基础服务平台   |      | 10     |
| 4.1.1 应用推荐    |      | 10     |
| 4.1.2 应用收藏    |      | 10     |
| 4.1.3 应用搜索    |      | 11     |
| 4.1.4 热门应用    |      | 12     |
| 4.1.5 最新应用    |      | 13     |
| 4.1.6 应用说明页   |      | 13     |
| 4.1.7 应用评价    |      | 14     |
| 4.1.8 桌面换肤    |      | 12     |
| 4.1.9 新建桌面    |      | 13     |
| 4.1.6 添加和删除卡片 |      | 13     |
| 4.1.7 设置校内邮箱  |      | 14     |

目录

| 4. | . 2. | 公 | 、共应用 |              | 错误! | 未定义书签。 |
|----|------|---|------|--------------|-----|--------|
| 4. | . 2. | 1 | 公告浏  | <u>.</u><br> | 错误! | 未定义书签。 |
| 4. | . 2. | 2 | 个人数  | 7<br>5       |     | 20     |

## 1. 阅读指南

本手册旨在通过界面和操作步骤的说明来指导普通用户使用应用管理平台 amp2.0。 本手册的读者需掌握以下知识:

1) 掌握 IE 或其它浏览器的使用。

## 1.1.编写目的

本操作手册作为使用时的速查手册用;

# 1.2.手册构成

本手册提供了应用管理平台的使用方法;

# 1.3.使用对象

应用管理平台的普通用户;

## 2. 系统模块介绍

应用管理平台(amp)是为应用提供从接入、使用到治理的全生命周期运行管理平台。

在保留了服务门户原有功能的基础上,采用全新的设计理念和界面风格,为学校在服务 碎片化之后处理海量应用管理提供了完整的管理与运行平台。为应用的接入提供标准的规范, 为应用的管理提供灵活的权限与统一的配置功能,为应用的使用提供人性化的体验与功能, 为应用的运行情况监控提供强大的数据采集功能。

#### 2.1.服务大厅

访问方式: <u>http://ehall.dlnu.edu.cn/</u>

作为应用的展现界面,采用 Google MD 设计风格,界面更美观、交互更方便、终端适应性更强。可以根据不同的角色以 Tab 页形式展现;推荐、最新、热门不同维度展现;服务类别聚合应用展现每一个 widget。

| ③ 大連民族大學 | * | Q 14 个多类型服务    | 録 |
|----------|---|----------------|---|
|          |   |                |   |
|          |   |                |   |
|          |   |                | L |
|          |   | 大连民族大学网上综合服务门户 |   |
|          |   |                | • |
|          |   |                |   |
|          |   | 登录             |   |
|          |   |                |   |
|          |   |                |   |
|          |   |                |   |
|          |   | 0              |   |

## 2.2.搜索中心

单击下图位置,进入搜索中心。

| ② 大連民族大學          | * 🖵                                                                                                    | Q 22 个多发型 755                                              | 😧 👕 🚷 admin |
|-------------------|----------------------------------------------------------------------------------------------------|------------------------------------------------------------|-------------|
|                   | 我的桌面 教师 学生 新建的桌面 十                                                                                                    | •                                                          |             |
|                   | 通知公告                                                                                                    | 业务直通车                                                      |             |
|                   | • 大连民族大学2018年全国硕士研究生招生考试网报公告                                                                                                    | 2017-09-22                                                 |             |
|                   | ◎ 关于召开本科教学审核预评估专家见真会的通知                                                                                                    | 2017-09-22 国际管理 九公系统 利用系统 社会系统                             |             |
|                   | ◎ 关于国家民委召开迎接党的十九大维护社会和谐稳定电视电话会议的                                                                                                    | 2017-09-21                                                 |             |
|                   | • 中央统战部副部长、国家民委主任、党组书记巴特尔一行来校调研考                                                                                                    | 2017-09-18                                                 |             |
|                   | 查看更多 >                                                                                                    |                                                            |             |
| 我的收藏              | 资产统计                                                                                                    | 校司会议                                                       | Ø           |
| <b>三日</b><br>可用应用 |                                                                                                    | 关于召开大连民族大学第四层被职工代表大会第三次全体会议的通知 [2017-01-06]                | 周期服务        |
|                   |                                                                                                    | 会议通知 [2016-12-02]                                          | 未该消息        |
| 可用卡片              |                                                                                                    | 大连民族大学2016年教学工作会议通知 [2016-12-02]                           |             |
|                   |                                                                                                    | <ul> <li>关于召开大学生思想或治教育工作委员会工作会议的通知 [2016-10-13]</li> </ul> |             |
|                   | 0         0         0         0         0         0         0         0         0         0         0         0         0         0         0         0         0         0         0         0         0         0         0         0         0         0         0         0         0         0         0         0         0         0         0         0         0         0         0         0         0         0         0         0         0         0         0         0         0         0         0         0         0         0         0         0         0         0         0         0         0         0         0         0         0         0         0         0         0         0         0         0         0         0         0         0         0         0         0         0         0         0         0         0         0         0         0         0         0         0         0         0         0         0         0         0         0         0         0         0         0         0         0         0         0         0         0 | 0<br>无形资产 关于召开庆祝旅馆书董师核评估动质大会的通知 [2016-09-07]               |             |

- ▶ 输入应用名称通过右侧搜索按钮可以搜索相应的应用;
- 标签搜索,通过不同的 Tab 标签,例如服务场景、服务角色、服务类别、服务方式等条件则可以筛选相应的应用;
- > 字母导航,通过点击右侧的字母导航则可以直接定位到以此字母开头的应用方便查询。

| 🛞 大连氏放大學 🏾 💻 | 历史▼ 搜索服务               |                         |                | 🤁 👕 🏟 admin |
|--------------|------------------------|-------------------------|----------------|-------------|
| 最近使用         | 服务角色 (全部) 新客) 教师 (学生)  |                         |                |             |
| 1 消息推送       | 服务类别(全部) 公共服务 (教务) 科研服 | 8 平台基础 其他服务 人事 学I 移动 迎新 |                |             |
| 👵 成绩查询       | 最新上架的服务(0)             |                         |                |             |
| ① 办公系统       | A-D (6)                |                         |                |             |
| 美物招領         | 💼 办公系统 🛛 👩 F           | aladaa 💼 M75.5.9.       |                | 理           |
| 画知公告         | -                      |                         | -              |             |
| 我的校园卡        |                        |                         |                |             |
| • 我的工资       | WE DE CONTENE          |                         |                |             |
|              | E-H (1)                |                         |                |             |
|              | 国资管理系统                 |                         |                |             |
|              | I-L (4)                |                         |                |             |
|              | 👩 教师入职 🔹 🚺 8           | \$751.X () 数分系统         | <b>展示</b> 科研系统 |             |
|              | M-P (0)<br>Q-T (2)     |                         |                |             |
|              | i (11) 失物招领 (11) i     | 西山公告                    |                |             |
|              | U-X (7)                |                         |                |             |
|              |                        | 彩胶园卡 网络教学资源库            |                |             |

# 2.3.个人中心

方便用户及时并且最直观的关注和我有关的数据及流程。

- > 个人桌面以瀑布流的形式展现和我有关的数据;
- > 我的收藏展现用户收藏的应用,点击管理收藏即可对已收藏应用进行取消;
- > 大家都在用为展现用户使用比较多的应用,并且根据权限过滤用户能看到的应用。

|   | 通知公告                                                                                                    | 业务直通车                                          |  |
|---|----------------------------------------------------------------------------------------------------|------------------------------------------------|--|
|   | • 大连民族大学2018年全国硕士研究生招生考试网报公告 2017-09-22                                                                         |                                                |  |
|   | ● 关于召开本科教学审核预评估专家见周会的通知 2017-09-22                                                                              |                                                |  |
|   | • 关于国家民美召开迎接觉的十九大维护社会和谐稳定电视电话会议的 2017-09-21                                                                     | 高页目程 2//公开机 仲町本紙 州牙本紙                          |  |
|   | <ul> <li>中央统战部副部长、国家民委主任、党组书记巴特尔一行未校调研考 2017-09-18</li> </ul>                                                   |                                                |  |
|   | 查酒更多 >                                                                                                    | 教务系统 文档云                                       |  |
|   |                                                                                                    |                                                |  |
|   | 統計                                                                                                    | 校园会议                                           |  |
| ~ |                                                                                                    | ● 关于召开2016年重点外专引智项目暨学生国际项目工作会议的通知 [2016-05-11] |  |
|   | the second second second second second second second second second second second second second second second se | 关于组织或者纪录片《西藏》的通知 [2016-05-11]                  |  |
|   |                                                                                                    | ◆ 关于召开 "三严三史" 专题教育报告会的通知 [2016-05-11]          |  |
|   |                                                                                                    | ● 关于萧实学校宣传思想工作布置会议有关内容的通知 [2016-05-11]         |  |
|   | <u>    0   0   0   0   0   0   0   0   0 </u>                                                                   | 查若更多 >                                         |  |
|   | 总计 仪器设备 家具 文物陈列 车辆 图书 无形资产                                                                                      |                                                |  |
|   | 教务公告                                                                                                    |                                                |  |
|   | • 大学物理开册重修考试安排 [2017-11-24]                                                                                     |                                                |  |
|   | 关于公布2016年度大学生创新创业训练计划项目第二批结整情况公示 [2017-11-23]                                                                   | 0                                              |  |
|   | <ul> <li>关于公布大连民族大学第二批校内外优秀创新创业导师人才库的通知 [2017-11-22]</li> </ul>                                                 |                                                |  |

# 2.4.应用侧边栏

应用侧边栏体现了平台个性化,用户可以根据其喜好添加或者删除相应的功能,点击侧边栏即可随时呼入呼出,方便用户操作.

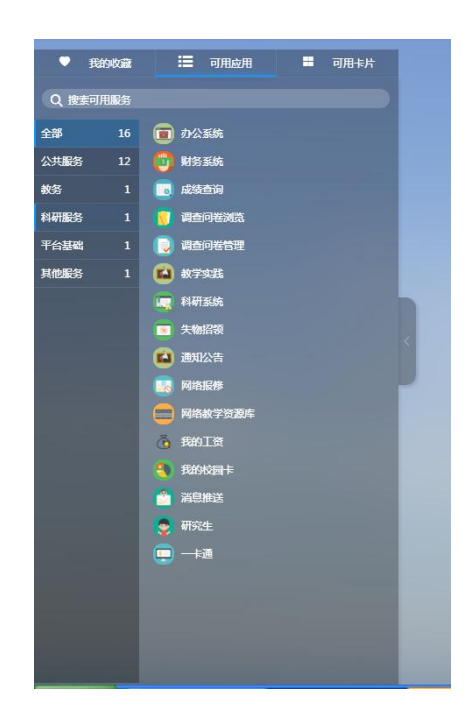

## 3. 系统的登录与退出

## 3.1.浏览器要求

在进入系统之前,首先用户确认的浏览器的版本,需要使用的 IE 9.0 以上版本或者最新版本的谷歌浏览器、360 安全或者 360 极速浏览器、Safari 浏览器。

#### 3.2.系统登录

访问应用管理平台,应用管理平台与身份认证进行了集成,会自动跳转到身份认证登录界面, 输入用户名(工号)密码(身份证后 8 位)后,点击登录。系统进入"统一身份认证登录"页面, 如下图所示:

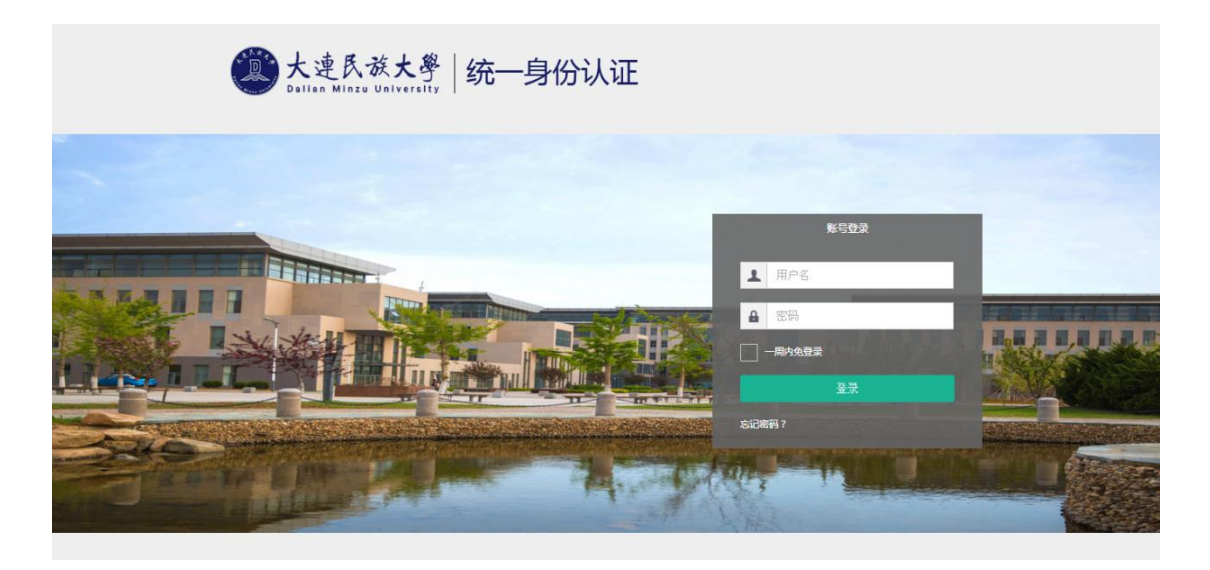

登录成功后进入"应用管理平台"页面,如图所示:

| ⑧ 大連民族大學   | # Q 22                                                        | 个多关型服装                                                        | 😧 👕 🚷 admin |
|------------|---------------------------------------------------------------|---------------------------------------------------------------|-------------|
|            | 9.09.42M 4000 7*1 91120%42M 🕇 🗘                               |                                                               |             |
|            | 通知公告                                                          | 业务直测车                                                         |             |
|            | • 大连民族大学2018年全国领土研究生招生考试问题公告 2017-09-22                       |                                                               |             |
|            | <ul> <li>关于召开本科教学审核的评估专家见真会的通知</li> <li>2017-09-22</li> </ul> |                                                               |             |
|            | 关于国家民委召开迎接受助十九大维护社会和谐振员电报电话会议的 2017-09-21                     |                                                               |             |
|            | 中央始战部副部长、国家民委主任、党组书记把特尔一行来校调研考 2017-09-18                     | <u>e</u>                                                      |             |
| -          | <b>☆石</b> 更多 ≻                                                | 教务系统 文档云                                                      |             |
| 10/2008    | 资产%it                                                         | <b>松調会</b> 议                                                  | Ø           |
| •二<br>可用应用 |                                                               | 关于召开新学期首次审修评估按导小组工作会议的通知 [2017-09-01]                         |             |
| -          |                                                               | * 关于召开学校思想政治工作会描述学期工作专首会的通知 [2017-08-30]                      | *8568       |
| 可用卡片       |                                                               | <ul> <li>关于召开教学单位计建工作指进会的通知</li> <li>[2017-06-05]</li> </ul>  |             |
|            |                                                               | <ul> <li>关于召开审核评估领导小组工作会议的通知</li> <li>(2017-05-27)</li> </ul> |             |
|            | 0 0 0 0 0 0 0 0<br>息计 公器设备 家具 文地所列 车辆 图书 无形资产                 | ★于百开2017年外专引管理目的行行局最高效的原则 [2017-05-25]                        |             |

# 3.3.安全退出

路径:用户菜单一>点击头像一>安全退出

在主界面右上方的系统工具栏"用户菜单"中点击个人头像按钮,再点击"安全退出" 按钮,退回到登录页面。

|      | 🕘 👕 🔕 admin |
|------|-------------|
|      | admin       |
|      | 个人中心        |
|      | 管理服务        |
|      | 安全退出        |
| 科研系统 |             |
|      |             |
|      |             |

## 4. 操作指南

## 4.1.基础服务平台

#### 4.1.1 应用推荐

根据服务应用的开放时间或业务周期,对不同人群进行服务推荐,让用户在进入应用管 理平台第一时间可以看到。管理员可以根据业务需要,对个别服务进行推荐设置和推荐日期。

```
路径:办事大厅一>推荐&最新服务
```

| ② 大连民族大學   | Q 22 小多共振動务                                                              | 🤨 👕 🚷 admin |
|------------|--------------------------------------------------------------------------|-------------|
|            | 我的点面 教师 学生 新建的桌面 🕇 🔅                                                     |             |
|            | 遭和公告 <u>业务自通</u> 年                                                       |             |
|            | • 大社民族大学2018年全日版上研究生活生生生活问题公告 2017-09-22 🔽 🔽 🔽                           |             |
|            | ● 关于召开本料做学审核团研结专家见面会的通知 2017 09-22 ■ ▲ ▲ ■ ■ ■ ■ ■ ■ ■ ■ ■ ■ ■ ■ ■ ■ ■ ■ |             |
|            | ※ 关于国家民委员为建筑党的十九大增毕社会和副智运电视电话会议的 2017-09-21                              |             |
|            | • 中央线通频图频化 网络民族主任 安治 HEEE界领 一行来校调研考 2017-09-18                           |             |
|            | <b>盘面更多&gt;</b> 教务系统 文档云                                                 |             |
| 我的收藏       | 推带dQ新应用 资产统计                                                             |             |
| :■<br>可用应用 |                                                                          | ARRES       |
| •          |                                                                          | 未透消息        |
| 可用卡片       |                                                                          |             |
|            |                                                                          |             |
|            |                                                                          |             |

#### 4.1.2 应用收藏

对于用户经常需要使用的服务,提供收藏功能,用户可以增加及删除。同时页面上提供 我的收藏模块,让用户可以更直接方便的看到自己的收藏服务。

```
路径: 个人中心->我的收藏
```

|                                                   | <del>83.1</del> 7            | 使用权限著联系管理员             | <ul> <li>关于印发(大连民族大学家庭兰河国際学生认一</li> <li>关于问题优观题等13名学生通学的块定</li> <li>关于价方面明显等14名学生学最外型的块定</li> <li>关于价方面明显等14名学生学最外型的块定</li> <li>关于价方起抽答的处分的块定</li> </ul> | 2017-11-14<br>2017-11-14<br>2017-11-14<br>2017-11-14 |
|---------------------------------------------------|------------------------------|------------------------|----------------------------------------------------------------------------------------------------|------------------------------------------------------|
| ●<br>我的效应<br>:::::::::::::::::::::::::::::::::::: | 业务直通年Stu       マン       学生请供 | <b>建建</b><br>网络砷修 成线查询 | 15475000                                                                                                    |                                                      |
|                                                   |                              | ŧ                      |                                                                                                    |                                                      |

管理收藏:可以通过管理收藏按钮或者是应用旁心形图标取消和收藏,如图所示:

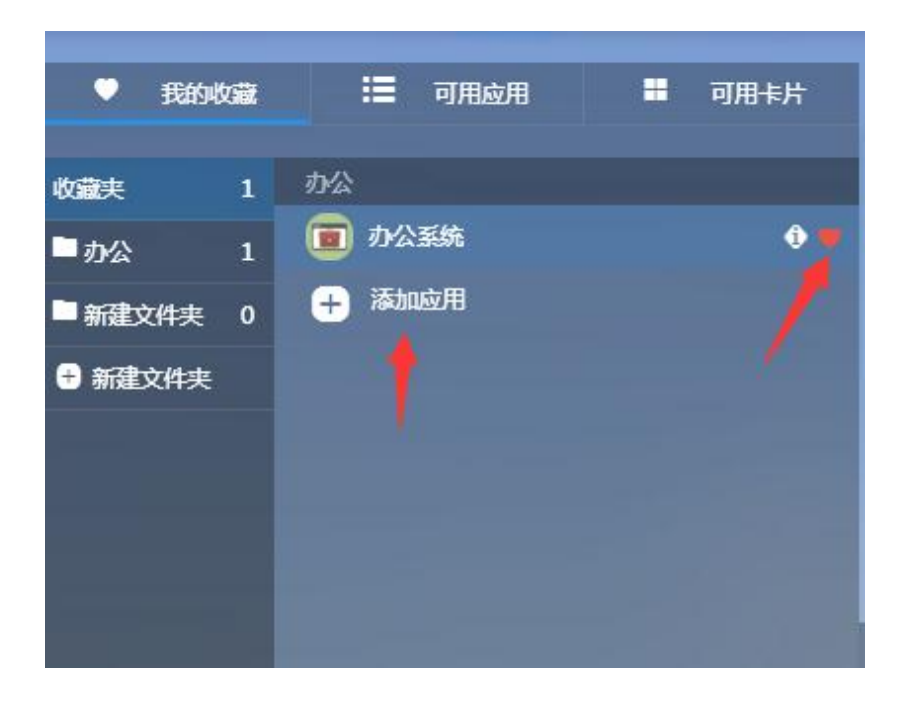

#### 4.1.3 应用搜索

提供多种渠道进行应用的搜索,在应用管理平台中可以通过右上角搜索框输入关键词或 应用名称即可在用户个性化应用管理平台中,进行检索查找相应应用。

#### **路径:** 主界面一>搜索栏

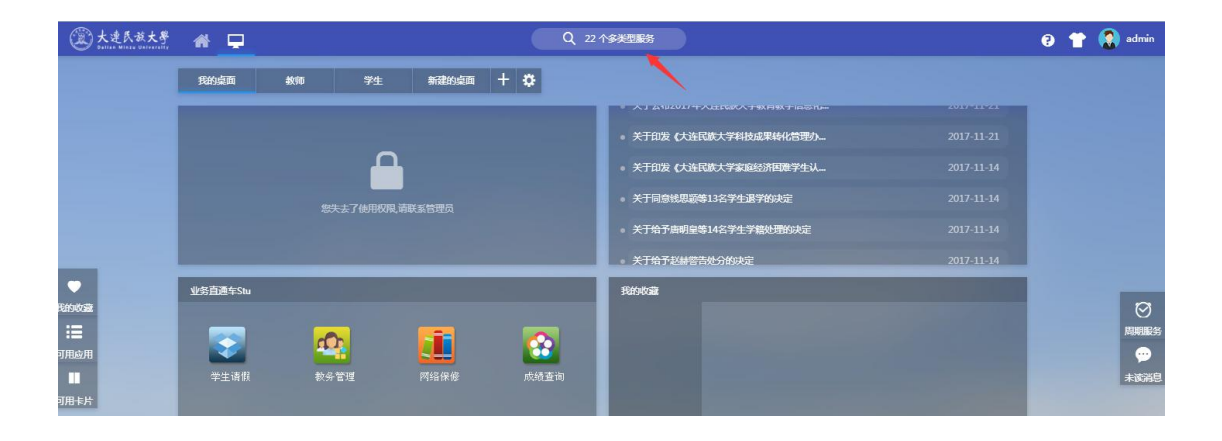

在搜索栏中,输入相应的应用的关键字回车,直接跳转到服务中心,如图所示:

| 历史▼                | 搜索服务                       | Q (                  | 关闭搜索        |                 |               |        | 9 | 1 |
|--------------------|----------------------------|----------------------|-------------|-----------------|---------------|--------|---|---|
| 服务角色<br>服务美别       | 全部 (浙东) 牧师<br>(全部) 公共服务 (教 | (学生)<br>客) 科研服务 (平台) | 基础)(其他服务)(人 | 事) (学工) (移动) (迎 | 服务            |        |   |   |
| 最新上架<br>A-D (6)    | 的服务 (0)                    |                      |             |                 |               |        |   |   |
|                    | 办公系统                       | 成绩查询                 | <b>(</b>    | 财务系统            | 调查问卷浏览        | 调查问卷管理 |   |   |
|                    | 调查问卷类别管理                   |                      |             |                 |               |        |   |   |
| E-H (1)            |                            |                      |             |                 |               |        |   |   |
|                    | 国资管理系统                     |                      |             |                 |               |        |   |   |
| I-L (4)            |                            |                      |             |                 |               |        |   |   |
|                    | 教师入职                       | <b>企</b> 教学实践        |             | 教务系统            | <b>1</b> 科研系統 |        |   |   |
| M-P (0)<br>Q-T (2) |                            |                      |             |                 |               |        |   |   |
| ()                 | 失物招领                       |                      |             |                 |               |        |   |   |
| U-X (7)            |                            |                      |             |                 |               |        |   |   |

## 4.1.4 热门应用

方便用户对应用的选择,进一步提升应用的质量。根据用户的使用情况主动推送了热门 应用。

路径:办事大厅一>热门服务

| ② 大連民族大學                        | * 🖵           |                  |                                   |     | Q 22 个多类型服务                       | 9 👕 |
|---------------------------------|---------------|------------------|-----------------------------------|-----|-----------------------------------|-----|
|                                 | 我的桌面          | 教师 勞             | 生新建的桌面                            | + 🜣 |                                   |     |
|                                 |               |                  |                                   |     | • 关于印发《大连民族大学家庭经济困难学生认 2017-11-14 |     |
|                                 |               | 您失去了便            | 的限制                               |     | 关于同意线思颖等13名学生退学的决定 2017-11-14     |     |
|                                 |               |                  | ◎ 关于给予唐明皇等14名学生学籍处理的决定 2017-11-14 |     |                                   |     |
|                                 |               |                  |                                   |     | ● 关于给予赵赫警告处分的决定 2017-11-14        |     |
|                                 | 业务直通车Stu      |                  |                                   |     | <b>我的收藏</b>                       |     |
| ●<br>我的校選<br>:言<br>可用应用<br>可用卡片 | <b>(学</b> 生请假 | <b>议</b><br>教务管理 | 阿给供修                              | 成績重 | in                                |     |
|                                 | 热门应用          |                  |                                   |     |                                   |     |
|                                 | 通知公告          |                  |                                   |     | 通知成用主体                            |     |

#### 4.1.5 最新应用

根据应用最新上线时间则对用户推出最新应用,方便用户及时查看最新推出的应用。 路径:办事大厅-->推荐&最新服务

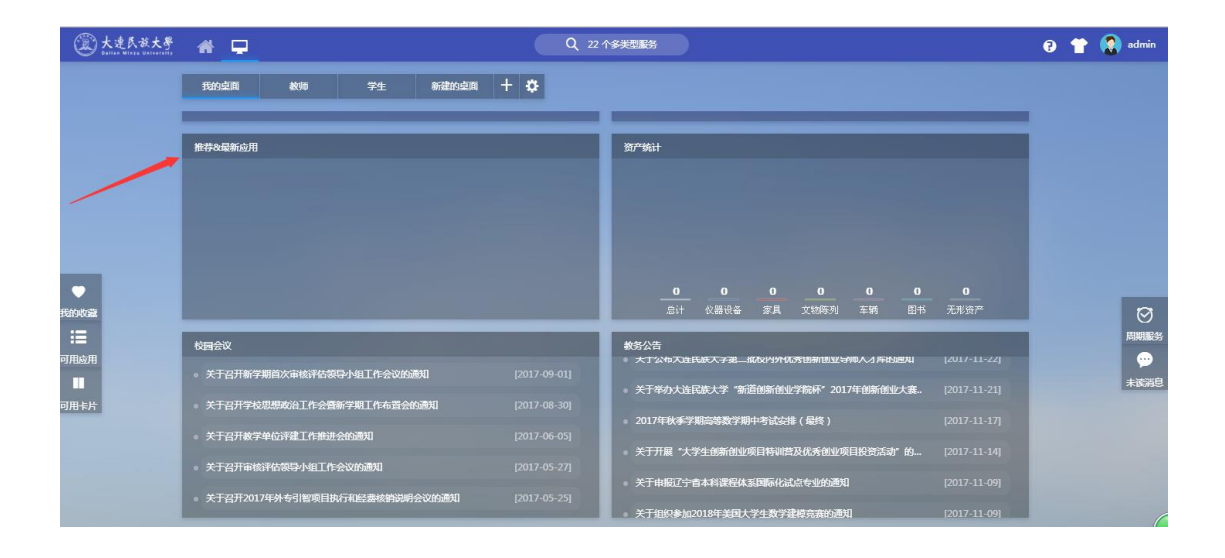

#### 4.1.6 应用说明页

方便用户了解应用的"流程说明、注意事项、责任部门、联系方式"等详细介绍,在用 户点击应用时则会有相应的应用说明页,用户在未进入应用时则可以直观的查看应用的说明 页。

路径:服务中心->某个应用

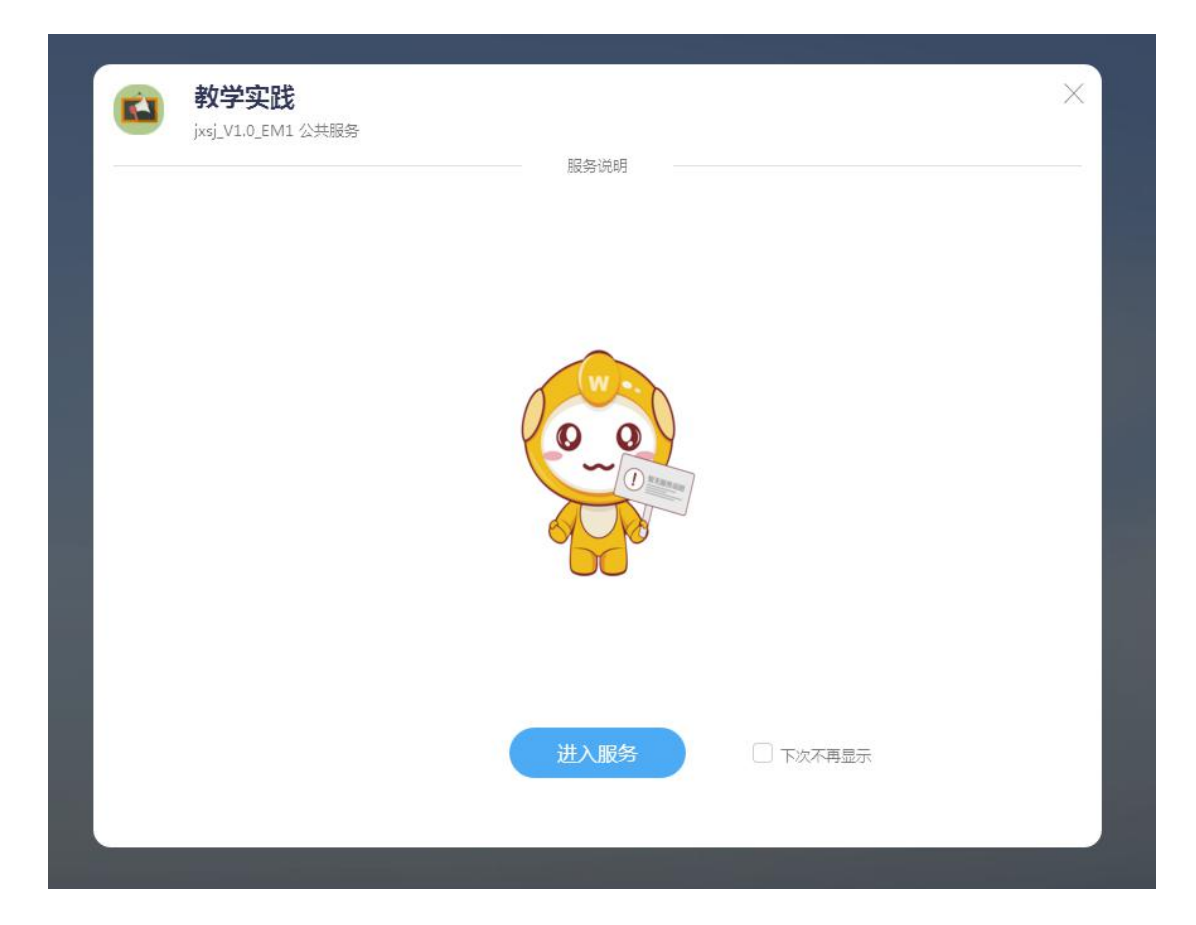

#### 4.1.7 应用评价

服务应用过程中,用户可以对服务进行评价打分和留言,应用管理员可以查看评价内容, 为应用管理提供参考依据,进一步提高应用管理效率。

| 消息管理                              |                    |
|-----------------------------------|--------------------|
| Q、 请输入师意主题                        |                    |
| 发送状态: 全部 已发送 发送失败                 |                    |
| 新建消息                              |                    |
| gfd<br>gdfg<br>规述册:则试用产组          | 2017-09-08 12:04   |
| <b>測试</b><br>測述室:admin            | 2017-08-22 08:38   |
| dsadada<br>adadada<br>波泽至 : admin | 2017-08-21 14:28   |
| 11<br>111<br>波连至 : admin          | 0 2017-08-21 14:26 |
| ✓ > 1-4÷□记录数4 即转至 1 页             | 每页显示 10 🔻          |
|                                   |                    |

路径:服务中心一>某个应用一>点击右侧应用评价

## 4.1.8 桌面换肤

路径:如下图

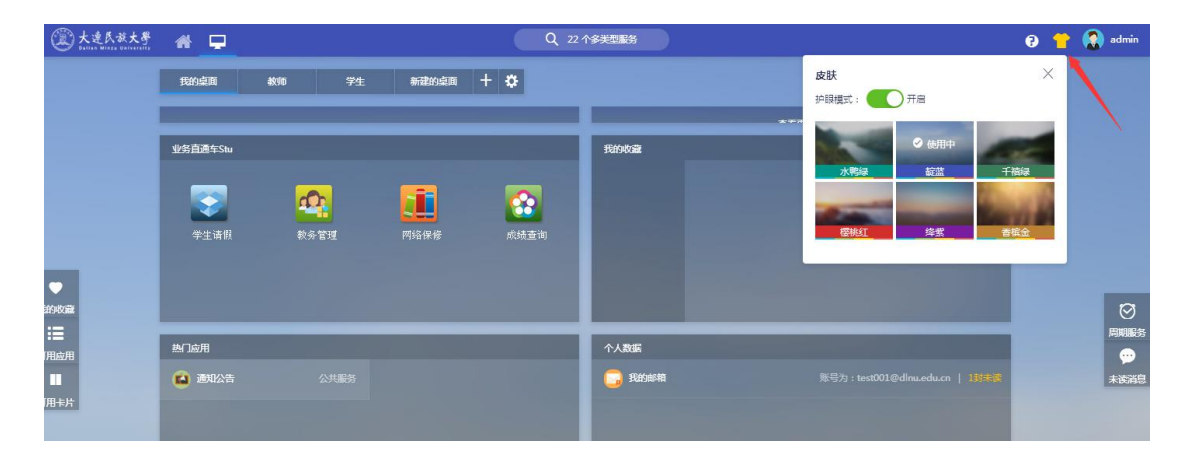

#### 4.1.9 新建桌面

如下图点击加号进行新建桌面,建立自己的个性化桌面

| 我的桌面 被师 学生                                                                                                    | 新建的桌面 🕂 🔅            |              |                   |      |       |
|----------------------------------------------------------------------------------------------------|----------------------|--------------|-------------------|------|-------|
| 通知公告                                                                                                    |                      | 业务直通车        |                   |      |       |
| <ul> <li>大连民族大学2018年全国硕士研究生招生考试系</li> </ul>                                                                                                    | 报公告 2017-09-22       |              |                   |      |       |
| <ul> <li>关于召开本科教学审核预评估专家见面会的通知</li> </ul>                                                                                                    |                      |              |                   |      |       |
| ◎ 关于国家民委召开迎接党的十九大维护社会和谐                                                                                                    | 8定电视电话会议的 2017-09-21 | 国货管理         | 办公系统              | 科研系统 | 财务系统  |
| • 中央编战部副部长、国家民委主任、党组书记巴                                                                                                    | 特尔一行来校调研考 2017-09-18 | <u>0</u>     |                   |      |       |
| 查看更多                                                                                                    |                      | <b>教</b> 务系统 | <b>155</b><br>文档云 |      |       |
|                                                                                                    |                      |              | _                 | _    | _     |
| 推荐&最新应用                                                                                                    |                      | 资产统计         |                   |      |       |
| and the second second se                                                                                                    |                      |              |                   |      |       |
| and the second second sec |                      |              |                   |      |       |
| and the second second sec |                      |              |                   |      |       |
| and the second second sec |                      |              |                   |      |       |
|                                                                                                    |                      |              |                   |      | 0<br> |

## 4.1.10 添加和删除相应的卡片

点击下图的加号和减号将卡片添加到桌面和移除到桌面

|             | @14.41-*** |    | := -         | rmahm         |   |      |   | and the second                            | 44.00        |           | *****      | 1 |            |
|-------------|------------|----|--------------|---------------|---|------|---|-------------------------------------------|--------------|-----------|------------|---|------------|
|             | BANNADOBE  |    | := 0         | IHMAH         | _ | 可用卡方 |   | 北川黒川                                      | #X910        | ₽£        | 新建的采闻      | Т | ¥          |
| Q捜          | 秦可用卡片      |    |              |               |   |      |   | 通知公告                                      |              |           |            |   |            |
| 全部          |            |    | 通知公律         | 5             |   | 0    |   | • 大连民族大学                                  | 2018年全国硕     | 上研究生招生考试网 | 辗公告        |   |            |
| <b>公共服务</b> | 6          | 24 | 班车时乡         | 康             |   |      | - | . ¥干刀开大台                                  | 140********* |           |            |   |            |
| 旧台基         | 6          |    | 故务公司         |               |   | 0    |   | ● 大丁省开本科教子甲核数件值专家以回会的通知 2017-09-22        |              |           |            |   |            |
| 【他服务        |            | 2  | 校园会议         | ۶.            |   | 0    | - | ● 关于国家民委                                  | 招开迎接党的       | 九大维护社会和谐  | 稳定电视电话会议的. |   | 2017-09-21 |
|             |            | •  | 业务面          | 重车Stu         |   | C    |   | 中央统战部副部长、国家民委主任、党组书记巴特尔一行未校调研考 2017-09-18 |              |           |            |   |            |
|             |            | 2  | 业务面          | ■车            |   | O    |   |                                           |              | 查看更多      | \$ >       |   |            |
|             |            | 4  | 周期服务         | <del>提醒</del> |   |      |   |                                           |              |           |            |   |            |
|             |            |    | 我的收缩         | 2             |   | O    |   | 业务直通车                                     |              |           |            |   |            |
|             |            |    | 专题相关         | ≱             |   |      |   |                                           |              | _         |            |   |            |
|             |            | 0  | 推荐8点         | 新应用           |   | 0    |   |                                           |              | <u>A</u>  |            |   |            |
|             |            |    | 热门应用         |               |   | Ð    |   | 国资管理                                      |              |           |            |   |            |
|             |            | •  | 个人数          | E             |   | Ð    |   |                                           |              |           |            |   |            |
|             |            | -  | 我的校正         | ∎ <b>t</b> ⊧  |   |      |   | <u>ന</u>                                  |              |           |            |   |            |
|             |            |    | <b>釰°统</b> i |               |   | 0    |   | 教务系统                                      |              | 文档云       |            |   |            |
|             |            |    | 校内发达         |               |   | 0    |   |                                           |              |           |            |   |            |
|             |            |    |              |               |   |      |   | 推荐&最新应用                                   |              |           |            |   |            |
|             |            |    |              |               |   |      |   |                                           |              |           |            |   |            |
|             |            |    |              |               |   |      |   |                                           |              |           |            |   |            |
|             |            |    |              |               |   |      |   |                                           |              |           |            |   |            |

## 4.1.11 设置校内邮箱

找到个人数据卡片,点击下图箭头位置即可,如下图

| 热门应用   |  | 个人数据      |                                |
|--------|--|-----------|--------------------------------|
| 🙆 通知公告 |  | <b>日本</b> | 账号为:test001@dinu.edu.cn   1封抹读 |
|        |  |           |                                |
|        |  |           |                                |
|        |  |           |                                |
|        |  |           |                                |
|        |  |           |                                |
|        |  |           |                                |

- end -